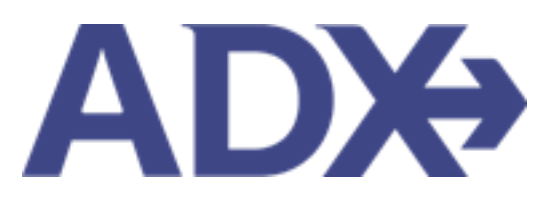

Quick Guide – Client Pay June 2022

# Contents

| 1. Po | st Boo | king Management                      | 3    |
|-------|--------|--------------------------------------|------|
| 1.1.  | CLIE   | NT PAY                               | 4    |
| 1.2   | 2.1    | Applicable Services                  | 5    |
| 1.2   | 2.2    | Default on Profile                   | . 11 |
| 1.2   | 2.3    | Accessing Client Pay Link            | . 14 |
| 1.2   | 2.4    | Setting Expiry on Link               | . 18 |
| 1.2   | 2.5    | Client View – Payment Page           | .21  |
| 1.2   | 2.6    | Advisor View - Advisor Notifications | .26  |

# **1.Post Booking Management**

All bookings can be managed directly through ADX. This section will show you extra functionality related to post booking management within the platform. Learn more about topics related to:

- Clients Traveling in 10 Days
- Searching for Itineraries
- Copy an Itinerary Quote
- Link Bookings
- Reordering of Services on an Itinerary
- Removing Quoted Service from a Reference
- Changing Trip Service Views
- Building Multi Service Itineraries
- Archiving Full Itineraries
- Visa Requirements and Sherpa
- Itinerary Notes
- Resending Emails
- Creating Notifications
- Managing Notifications
- Service Fees
- 24/7 Support Fees
- Splitting Payment
- Client Pay
- Manager Access

## 1.1. CLIENT PAY

ADX gives your client the freedom to process their own transactions by sending them **a secure client payment link** on the client itinerary document for all bookings and fees<sup>1</sup>. ADX will send notifications of any action taken by the client and update the status of the service accordingly. The client payment link can be defaulted on or off through the advisor profile, can be set for a period of time with an expiry window, and will be added to the client document for ease of use.

Multiple Hotel Services

The client pay link is available for the following modules:

The client pay link is available for the following modules:

- Air
- Hotel
- Activities
- Insurance
- Merchant of Record invoicing
- Service Fees
- 247 VIP Support Plan

| For Miss Sa | urah Smith | - Mond     | ay, July 18, 2022                                                                 |                                                                  |
|-------------|------------|------------|-----------------------------------------------------------------------------------|------------------------------------------------------------------|
|             |            | Pay<br>The | for your services at our secure payr<br>payment link is valid until 07/17/2022 05 | nent gateway with a credit card.<br>00 AM, Eastern Standard Time |
| DATE        | TIME       |            | EVENT                                                                             | DESCRIPTION                                                      |
| JUL<br>17   |            | n          | Cheok-in: Park Hyatt New York                                                     | Address: 153 West 57th St. New York 10019 United State           |
| ји.<br>18   |            | a          | Oheok-out: Park Hyatt New York                                                    | Address: 153 West 57th St. New York 10019 United State           |
|             |            |            |                                                                                   |                                                                  |

for Miss Sarah Smith

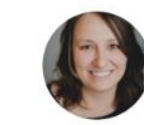

#### Anna Kulej

Anna's Travel Anna.Kulej@worldviewtravel.com 555-444-5666

<sup>&</sup>lt;sup>1</sup> Services must be in payable status and qualify for client pay link

#### 1.2.1 Applicable Services

The client pay option will be available through the client itinerary on applicable services and PAYABLE services meaning they qualify for payment and confirmation. Each service type differs on how to achieve the payable status, but all must have a client and traveler assigned to the service.

#### 10.18.1.1 Air Service

Air must be in a BOOKED status meaning inventory must be held and next step is to apply payment. You cannot apply the Client Pay Link on quoted air options.

- Requirements
  - ✓ Client and traveler assigned
  - ✓ BOOKED status
  - No client/traveler assigned
  - Quoted service

| One Way Flight                                                            | : Los Angeles to                                                                                                    | New York                                                                  |                                                                                                    | Sarah Smit              |
|---------------------------------------------------------------------------|----------------------------------------------------------------------------------------------------|---------------------------------------------------------------------------|----------------------------------------------------------------------------------------------------|-------------------------|
| unday, November 2                                                         | 20, 2022 - Monday, Nov                                                                                                  | /ember 21, 2022                                                           |                                                                                                    | Advisor: Anna Ku        |
| NDX Ref. 7H25RF Ar                                                        | chive   🔗 Link Booking                                                                                                  | S                                                                         |                                                                                                    | BOOKED N                |
| Trip Client                                                               | & Travelers Pay                                                                                                    | vment Service Fees                                                        | Manage                                                                                                    | C Refresh Que           |
| Trip Name                                                                 |                                                                                                    | Dates                                                                     |                                                                                                    |                         |
| One Way Flight: L                                                         | os Angeles to New Yo                                                                                                    | rk 11/20/2                                                                | 2022                                                                                                    | Add details/notes 🗸     |
| All Services                                                              |                                                                                                    |                                                                           |                                                                                                    | View by: 🗎              |
| - Une-way this                                                            | Angeles to New York                                                                                                    | & Rename                                                                  |                                                                                                    | BOOKED                  |
| Nov 20, 2022 -<br>Actions: Char                                           | Angeles to New York<br>Nov 21, 2022<br>nge Flights + Cancel Fliq                                                        | Rename ghts + Ask Air Support + Open                                      | 1 PNR View + Seat Plan + Fare Rules                                                                                   | BOOKED<br>Ticket Flight |
| Actions: Reorde                                                           | Angeles to New York<br>Nov 21, 2022<br>nge Flights - Cancel Flig<br>r Services                                          | ✓ Rename<br>ghts + Ask Air Support + Oper                                 | n PNR View + Seat Plan + Fare Rules                                                                                   | Ticket Flight           |
| Actions: Reorde                                                           | Angeles to New York<br>Nov 21, 2022<br>Ige Flights - Cancel Flig<br>Ir Services<br>Quote <b>O</b><br>mmission           | Rename  shts • Ask Air Support • Oper USD \$47.00 USD \$12.00             | PNR View - Seat Plan - Fare Rules           Client Documents:           Insurance offered and decl                    | Ticket Flight           |
| Actions: Char<br>Actions: Reorde                                          | Angeles to New York<br>Nov 21, 2022<br>age Flights - Cancel Flight<br>r Services<br>Quote <b>O</b><br>mmission<br>rance | Rename  shts - Ask Air Support - Oper USD \$47.00 USD \$47.00 USD \$12.00 | n PNR View - Seat Plan - Fare Rules           Client Documents:           Insurance offered and decl           Update | Ticket Flight           |
| Actions: Reorde                                                           | Angeles to New York<br>Nov 21, 2022<br>Ige Flights - Cancel Flight<br>Ir Services<br>Quote @<br>Immission               | ✓ Rename ghts + Ask Air Support + Oper USD \$47.00 USD \$12.00            | PNR View - Seat Plan - Fare Rules           Client Documents:           Insurance offered and decl           Update   | Ticket Flight           |
| Actions: Char<br>Actions: Char<br>Estimated C<br>Potential Co<br>Add Insu | Angeles to New York<br>Nov 21, 2022<br>age Flights - Cancel Flight<br>r Services<br>Quote ?<br>mmission<br>rance        | ✓ Rename<br>ghts + Ask Air Support + Oper<br>USD \$47.00<br>USD \$12.00   | NR View - Seat Plan - Fare Rules Client Documents: Insurance offered and decl Update                                  | Ticket Flight           |
| Actions: Char<br>Actions: Char<br>Estimated C<br>Potential Co<br>Add Insu | Angeles to New York<br>Nov 21, 2022<br>age Flights - Cancel Flights<br>ar Services<br>Quote ?<br>mmission<br>rance      | ✓ Rename<br>ghts + Ask Air Support + Oper<br>USD \$47.00<br>USD \$12.00   | PNR View - Seat Plan - Fare Rules Client Documents: Insurance offered and decl Update                                 | Ticket Flight           |

#### 10.18.1.2 Hotel Service

Hotel, both EDGE and standard, must be in a QUOTED status with client and traveler added. You cannot apply the Client Pay Link before a client and traveler is added to the service.

- Requirements
  - ✓ Client and traveler assigned
  - ✓ QUOTED status
  - No client/traveler assigned

| ADX+                        | Partners                                 | Clients                                 | Resources                    | Bookings | <ul> <li>Cruise ID, ADX Ref, PNF</li> </ul> | c, or Invoice # Q Anna Kulej V     |
|-----------------------------|------------------------------------------|-----------------------------------------|------------------------------|----------|---------------------------------------------|------------------------------------|
| <b>Park Hy</b><br>Sunday, O | <b>att New Yor</b><br>ctober 9, 2022 - S | <b>k - 6 nights</b><br>aturday, October | 15, 2022                     |          |                                             | Sarah Smith<br>Advisor: Anna Kulej |
| ADX Ref. 3                  | C7SK2 Archive                            | Copy Quote   🔗 L                        | ink Bookings                 |          |                                             | QUOTE                              |
| Trip                        | Client & Trav                            | elers Payn                              | nent Service Fees            | Manage   |                                             | CREfresh Quote                     |
| Trip Na                     | me                                       |                                         | Dates                        |          |                                             |                                    |
| Park H                      | yatt New York - 6                        | nights                                  | 10/09                        | 9/2022 📋 | 10/15/2022                                  | Add details/notes 🗸                |
| All Servic                  | es                                       |                                         |                              |          |                                             | View by: 📋 👱                       |
| 🛤 Park                      | Hyatt New Yor                            | k 🕜 Rename                              |                              |          |                                             | PAYABLE                            |
| Oct                         | 9, 2022 - Oct 15, 2                      | .022                                    |                              |          |                                             | Book                               |
| Acti                        | ons: Modify                              |                                         |                              |          |                                             | 🛍 Remove                           |
| Actions                     | : Reorder Servio                         | ces                                     |                              |          |                                             |                                    |
|                             | stimated Quote (<br>otential Commissi    | )<br>n                                  | USD \$571.00<br>USD \$148.00 |          | ilient Documents:<br>Insurance offered      |                                    |
|                             | Add Insurance                            |                                         |                              | [        | Update                                      |                                    |
|                             |                                          |                                         |                              |          |                                             |                                    |
|                             |                                          |                                         |                              |          |                                             |                                    |
| Add ADX                     | (Service -                               | Add non-ADX Ser                         | vice ^                       |          |                                             | Send Itinerary                     |

#### 10.18.1.3 Activitity Service

Activities must be in a QUOTED status with client and traveler added. You cannot apply the Client Pay Link before a client and traveler is added to the service.

- Requirements
  - ✓ Client and traveler assigned
  - ✓ QUOTED status
  - No client/traveler assigned

| Brooklyn Bridge - Walking Tour Sarah Smi   unday, September 11, 2022 - Sunday, September 11, 2022 Advisor: Anna Ku   DX Ref. 7H25SP   Archive   Copy Quote   P Link Bookings Coord   Trip Client & Travelers Payment   Service Fees Manage P Refresh Quote   Trip Name Dates   Brooklyn Bridge - Walking Tour 09/11/2022   Il Services View by:   P Brooklyn Bridge - Walking Tour   P Brooklyn Bridge - Walking Tour Rename   Sep 11, 2022 Book   Actions: Reorder Services | Prook    |                                           |                       |                            |                             |                        |                     |
|----------------------------------------------------------------------------------------------------|----------|-------------------------------------------|-----------------------|----------------------------|-----------------------------|------------------------|---------------------|
| unday, September 11, 2022 - Sunday, September 11, 2022 Advisor: Anna Ki<br>DX Ref. 7H25SP [Archive] Copy Quote]                                                                                                    | JUOKI    | yn Bridge - Wal                           | lking Tour            |                            |                             |                        | Sarah Smith         |
| DX Ref. 7H25SP] Archive] Copy Quote]                                                                                                    | unday, S | September 11, 2022                        | - Sunday, September 1 | 1, 2022                    |                             |                        | Advisor: Anna Kule  |
| Trip Client & Travelers Payment Service Fees Manage C Refresh Que   Trip Name Dates   Brooklyn Bridge - Walking Tour 09/11/2022 09/11/2022 Add details/notes   Il Services View by: ::   Sep 11, 2022 Sep 11, 2022 Book   Actions: Modify Remove                                                                                                    | DX Ref.  | 7H25SP Archive  Co                        | opy Quote  🔗 Link Boo | kings                      |                             |                        | QUOTE               |
| Trip Name Dates   Brooklyn Bridge - Walking Tour 09/11/2022 □ Add details/notes   Il Services View by: □   Wiew by: Brooklyn Bridge - Walking Tour Rename Sep 11, 2022 Actions: Modify Estimated Quote ② Korder Services USD \$47.00 USD \$47.00 USD \$47.00 USD \$47.00 USD \$47.00 USD \$47.00 USD \$47.00 USD \$47.00 USD \$47.00 USD \$47.00 USD \$47.00 USD \$47.00 USD \$47.00 USD \$47.00 USD \$47.00 USD \$47.00 Update                                              | Trip     | Client & Travel                           | lers Payment          | Service Fees               | Manage                      |                        | C Refresh Quoto     |
| Brooklyn Bridge - Walking Tour 09/11/2022 □ 09/11/2022 □ Add details/notes    II Services View by: □   II Services View by: □     P Brooklyn Bridge - Walking Tour                                                                                                    | Trip N   | lame                                      |                       | Dates                      |                             |                        |                     |
| Il Services       View by: ■                                                                                                    | Brool    | klyn Bridge - Walking                     | ţ Tour                | 09/11/202                  | 22 📋 09/11/20               | 022 📋                  | Add details/notes 🗸 |
| <b>Brooklyn Bridge - Walking Tour</b>                                                                                                    | ll Servi | ces                                       |                       |                            |                             |                        | View by: 📋 🎽        |
| Sep 11, 2022 Book Actions: Modify  Remove  Actions: Reorder Services  Estimated Quote  USD \$47.00 USD \$47.00 USD \$12.00 Add Insurance Update Update                                                                                                    | P Bro    | ooklyn Bridge - Wal                       | king Tour 🛛 🖋 Rename  | e                          |                             |                        | PAYABLE             |
| Actions: Modify<br>Actions: Reorder Services                                                                                                    | Sep      | o 11, 2022                                |                       |                            |                             |                        | Book                |
| Actions:       Reorder Services         Estimated Quote O       USD \$47.00       O         Potential Commission       USD \$12.00       O         Add Insurance       Update                                                                                                    | Act      | tions: Modify                             |                       |                            |                             |                        | D Remove            |
| Actions:       Reorder Services         Estimated Quote O       USD \$47.00       VSD \$12.00         Add Insurance       USD \$12.00       Update                                                                                                    | Antion   | - Develop Constant                        |                       |                            |                             |                        |                     |
| Estimated Quote O       USD \$47.00       USD \$12.00       Client Documents:<br>Insurance offered         Add Insurance       USD \$12.00       Update                                                                                                    | ACCION   | IS: Reorder Service                       | 5                     |                            | _                           |                        |                     |
| Add Insurance Update                                                                                                    |          | Estimated Quote ?<br>Potential Commission |                       | USD \$47.00<br>USD \$12.00 | Client Docu                 | <b>ments:</b><br>fered |                     |
| Add insurance                                                                                                    | <b>•</b> |                                           |                       |                            |                             |                        |                     |
|                                                                                                    | <b>?</b> | Add Income                                |                       |                            | Line at a                   |                        |                     |
|                                                                                                    |          | Estimated Quote ?<br>Potential Commission | n .                   | USD \$47.00<br>USD \$12.00 | Client Docu<br>Insurance of | ments:<br>fered        |                     |
|                                                                                                    | <b>?</b> | Add Insurance                             |                       |                            | Update                      |                        |                     |
|                                                                                                    | <b>∱</b> | Add Insurance                             |                       |                            | Update                      |                        |                     |
|                                                                                                    | <b>?</b> | Add Insurance                             |                       |                            | Update                      |                        |                     |

#### 10.18.1.4 Insurance Service

Insurance must be in a QUOTED status with client and traveler. You cannot apply the Client Pay Link before a client and traveler is added to the service.

Resources

Clients

Partners

- Requirements
  - ✓ Client and traveler assigned
  - ✓ QUOTED status
  - No client/traveler assigned

| <b>'ravel Select Plan Quote</b><br>unday, August 21, 2022 - Saturday, Aug | gust 27, 2022               | Sarah Smith<br>Advisor: Anna Kule |
|---------------------------------------------------------------------------|-----------------------------|-----------------------------------|
| DX Ref. 3C7SK8 Archive  Copy Quote                                        | 🔗 Link Bookings             | QUOTE                             |
|                                                                           |                             |                                   |
| Trip Client & Travelers I                                                 | Payment Service Fees Manage | C Refresh Quote                   |
| Trip Name                                                                 | Dates                       |                                   |
| Travel Select Plan Quote                                                  | 08/21/2022 📋 08/27          | Add details/notes 🗸               |
|                                                                           |                             |                                   |
| ll Services                                                               |                             | View by: 📋 ≥                      |
|                                                                           |                             |                                   |
| 🛧 Travel Select Plan 🥒 Rename                                             |                             | PAYABLE                           |
| Aug 21, 2022 - Aug 27, 2022                                               |                             | Book                              |
| Actions: Modify                                                           |                             | 间 Remove                          |
|                                                                           |                             |                                   |
| Actions: Reorder Services                                                 |                             |                                   |
| Activities Reorder Schuces                                                |                             |                                   |
| Client Documents:                                                         |                             |                                   |
| Insurance offered                                                         |                             |                                   |
| Update                                                                    |                             |                                   |
|                                                                           |                             |                                   |
| Update                                                                    |                             |                                   |
|                                                                           |                             |                                   |
|                                                                           |                             |                                   |
|                                                                           |                             |                                   |
| Add ADV Complete A Add your ADV                                           | K Remulae e                 |                                   |

O Bookings ∨ Cruise ID, ADX Ref, PNR, or Invoice # Q Anna Kulej ∨

#### 10.18.1.5 Merchant of Record (MoR) Invoicing Service

Merchant of Record invoicing service must be in a BOOKED status with payment process set to TE Processes. You cannot apply the Client Pay Link to a Vendor Processes type of invoice.

- Requirements
  - ✓ Client and traveler assigned
  - ✓ TE Processes payment
  - ✓ BOOKED status
  - No client/traveler assigned
  - Vendor Processes type
  - Quote

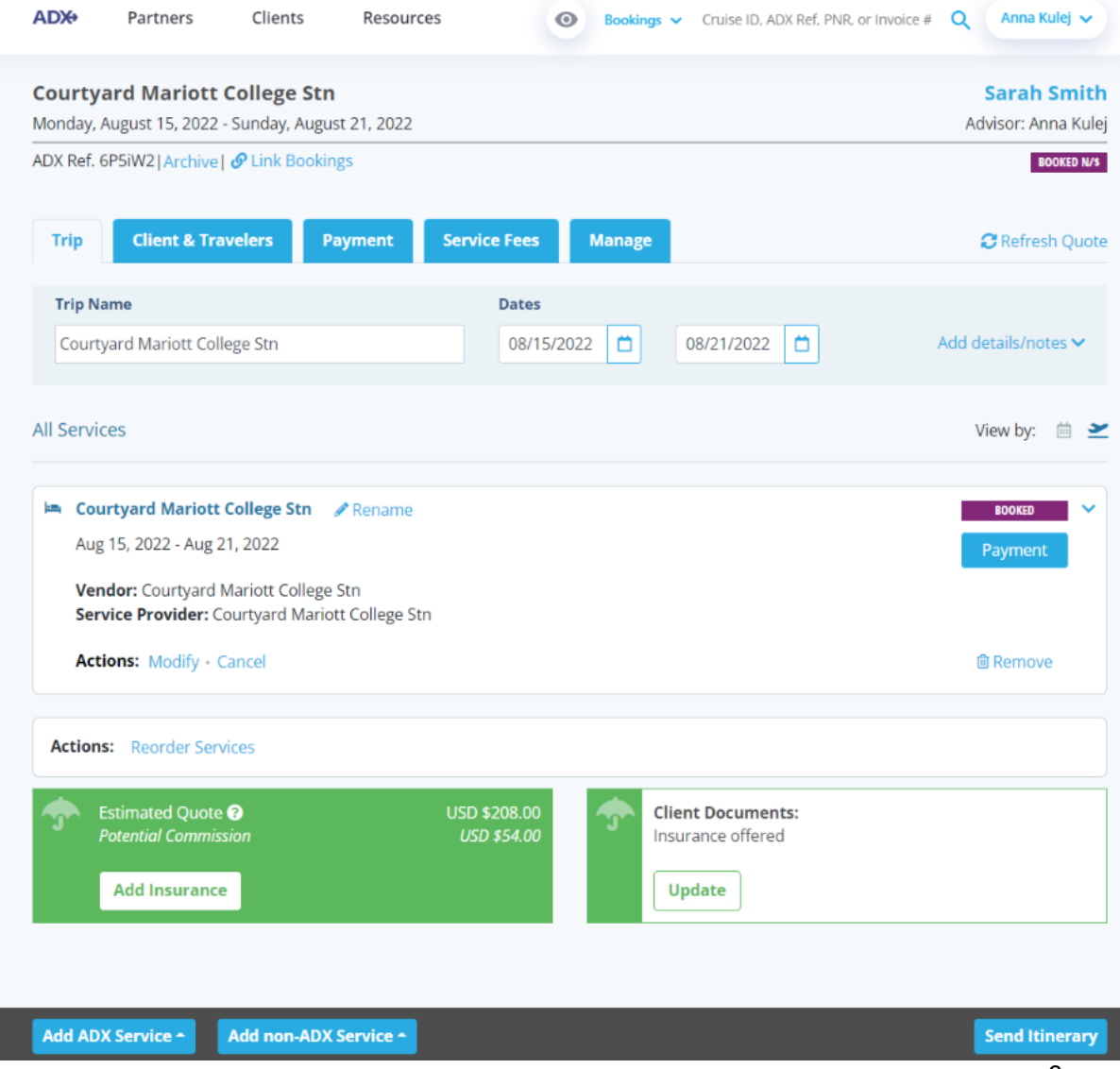

#### 10.18.1.6 Extra Fees – 247 fee and Service Fees

Fees have a client assigned to the reference in order for it to be payable. You cannot apply the Client Pay Link when there is no client selected.

- Requirements
  - ✓ Client and traveler assigned
  - ✓ Processed alone
  - ✓ Processed with other services
  - No client/traveler assigned

| ADX Partners Clier             | nts Resourc             | es 💿 Bo         | ookings 🗸 Cruise | ID. ADX Ref. PNR. or Invoic | e # Q Anna Kulej 🗸 |
|--------------------------------|-------------------------|-----------------|------------------|-----------------------------|--------------------|
| Courtyard Mariott Colleg       | e Stn                   |                 |                  |                             | Sarah Smith        |
| DX Ref. 6P5iW2 Archive  & Link | Bookings                |                 |                  |                             | BOOKED N/S         |
| Trip Client & Travelers        | Payment                 | Service Fees Ma | nage             |                             | C Refresh Quote    |
| COST SUMMARY                   |                         |                 |                  |                             |                    |
| Travel Service                 |                         | Est. Commission | Taxes            | Cost                        |                    |
| Courtyard Mariott College Stn  | EXTERNAL<br>See Details | USD \$42.80     | USD \$0.00       | USD \$4,680.00              | Payment            |
| 24/7 Support Fee               |                         |                 | USD \$0.00       | USD \$60.00                 | Payment            |
|                                |                         |                 | USD \$0.00       | USD \$50.00                 | Payment            |
| Consultation fee               |                         |                 |                  |                             |                    |

#### 1.2.2 Default on Profile

Default your account to always add the client payment link when applicable on the client itinerary. **Defaulting it ON** will always have the checkbox checked on the client itinerary so that you don't forget to add it for your clients.

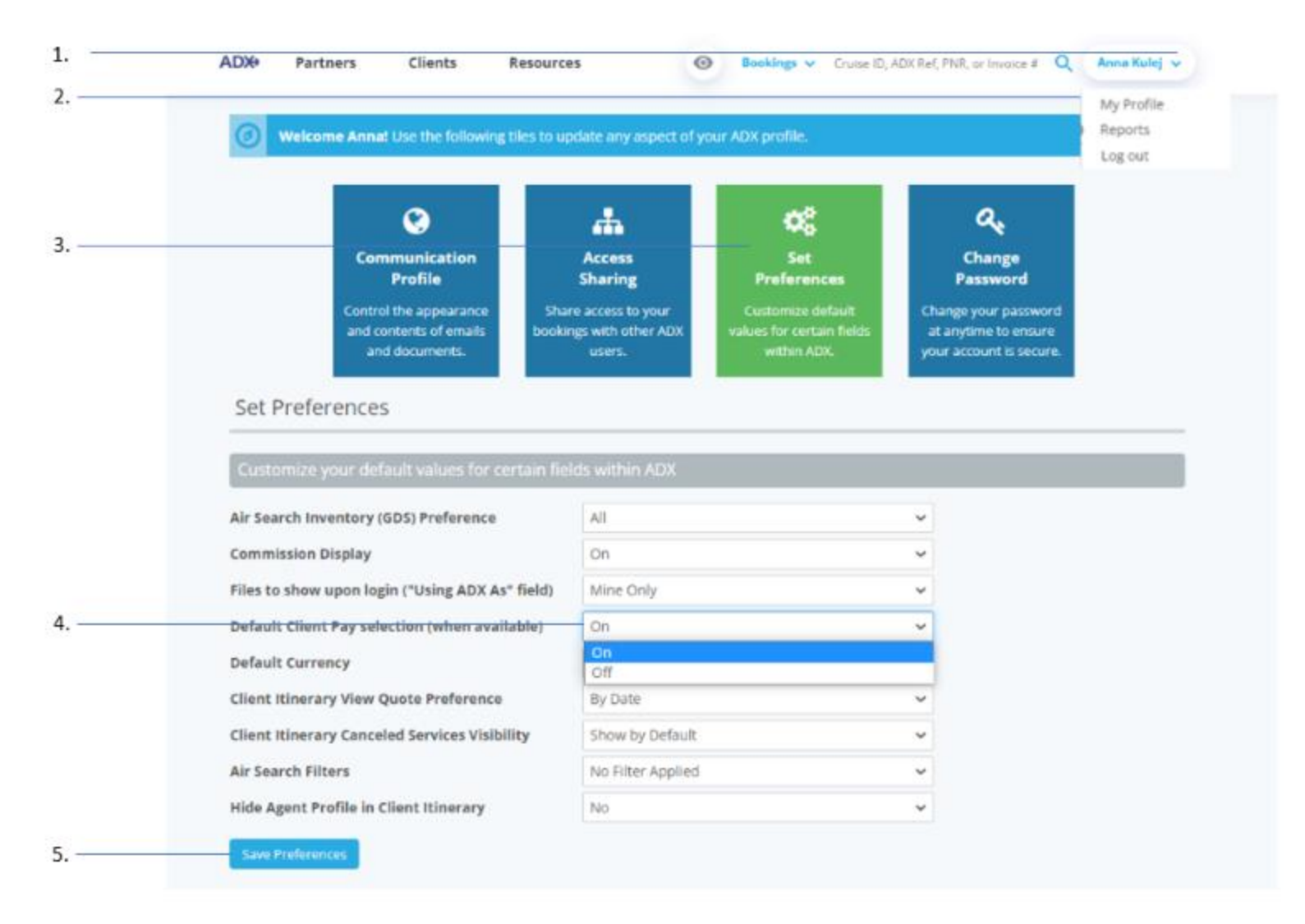

| SPECIFY EMAIL                                                                                             | CONTENTS                                                                                                    |
|----------------------------------------------------------------------------------------------------|----------------------------------------------------------------------------------------------------|
| FROM                                                                                                    | noreply@traveledge.com                                                                                                    |
| то                                                                                                    | sarah@smith.com                                                                                                    |
| SUBJECT                                                                                                   | Multiple Hotel Services                                                                                                    |
| BODY                                                                                                    | B I U % ≔ ≡ Normal ≄ Default ≄ In                                                                                                    |
|                                                                                                    | Hello.<br>Please find attached details for your itinerary<br>If you have any questions please give me a call.                                                                                                    |
|                                                                                                    | Best Regards.                                                                                                    |
| ATTACHMENTS<br>CUSTOMIZE CL                                                                               | Best Regards. Annu Resids Edits here apply to this message only – please see your advisor profile to edit your default signature and email text. C Client thereory (See Below) EXTINSION:                                                                                                    |
| ATTACHMENTS<br>CUSTOMIZE CL<br>Travel Services                                                            | Best Regards. Amount Reside. Edits here apply to this message only – please see your advisor profile to edit your default signature and email text.  C Client Itinerory (See Below)  INTITINISARY                                                                                                    |
| ATTACHMENTS<br>CUSTOMIZE CL<br>Travel Services<br>Please check all                                        | Beet Regards. Anne Seclet Edits here apply to this message only – please see your advisor profile to edit your default signature and email text. C Client tinerory (See Below) EXTINEMARY Services you want to appear on the client litinerary. YATT NEW YORK (PAYABLE) C DIEPLAY HOTEL MAP               |
| ATTACHMENTS<br>CUSTOMORE CU<br>Travel Services<br>Please check all<br>I m PARK H                          | Best Regards. A & Edits here apply to this message only - please see your advisor profile to edit your default signature and email text. C Client Itinerary (See Below)  ENTITINERARY  Services you want to appear on the client Itinerary. YATT NEW YORK (PAYABLE)  PFORT (PAYABLE)  PFORT (PAYABLE)     |
| ATTACHMENTS<br>CUSTOMIRE CL<br>Travel Services<br>Please check all<br>I I II PARK H<br>I I II ATTACHMENTS | Beet Regards. Annue States Edits here apply to this message only - please see your advisor profile to edit your default signature and email text. C Client Rinerory (See Below) ENTITINESARY Services you want to appear on the client itinerary. YATT NEW YORK (PAYABLE) PPORT (PAYABLE) PTORT (PAYABLE) |

| ×===================================== | Steps                                                      |          | Notes                                                                                                    |
|----------------------------------------|------------------------------------------------------------|----------|----------------------------------------------------------------------------------------------------|
| 1.                                     | Press v next to name                                       | • }      | our name on the top right corner                                                                                                    |
| 2.                                     | Press MY PROFILE                                           | • /      | First item in the list                                                                                                    |
| 3.                                     | Press SET PREFERENCES button                               | • 7      | Third box in the list                                                                                                    |
| 4.                                     | Press v next to Default Client Pay Selection and select ON | • (<br>t | DFF will not automatically check the add link box on<br>he client itinerary<br>DN will automatically check the add link box on the<br>client itinerary |
| 5.                                     | Press SAVE PREFERENCES                                     | • 9      | Saves changes on your profile                                                                                                    |
| 6.                                     | Verify box is checked on client itinerary                  | • 1      | When applicable services are part of the reference                                                                                                    |

## 1.2.3 Accessing Client Pay Link

The Client Pay Link lives on the client itinerary page. When you have services that are applicable and in a PAYABLE status, you can add the link to the itinerary document for the client to access and process payment. **REMINDER**: When adding the link and setting the expiry, you MUST press the SAVE/VIEW button for it to update the client document before emailing or downloading the file.

|      | ADX+ Partners Clients Resources 💿 Rookings 🗸 Cruise ID, ADX Ref, PNR, or Im                                                                                                    | roice # Q Anna Kulej 🗸             |
|------|----------------------------------------------------------------------------------------------------|------------------------------------|
|      | Multiple Hotel Services<br>Sunday, July 17, 2022 - Monday, July 18, 2022                                                                                                    | Sarah Smith<br>Advisor: Anna Kulej |
| 1. — | ADX Ref. 24G302   Archive   Copy Quote   P Link Bookings                                                                                                    | QUON                               |
|      | Trip Client & Travelers Payment Service Fees Manage                                                                                                    | C Refresh Quote                    |
|      | Trip Name     Dates       Multiple Hotel Services     07/17/2022                                                                                                    | Add details/notes 🗸                |
|      | All Services                                                                                                    | View by: 📋 🞽                       |
|      | Jun Park Hyatt New York PRename<br>Jul 17, 2022 - Jul 18, 2022                                                                                                    | Book                               |
|      | Actions: Modify                                                                                                    | Remove                             |
|      | Estimated Quote      USD \$93.00     USD \$93.00 |                                    |
|      | Add insurance Update                                                                                                    |                                    |
|      |                                                                                                    |                                    |
|      |                                                                                                    |                                    |
| 2    |                                                                                                    |                                    |
|      | Add ADX Service - Add non-ADX Service -                                                                                                    | Send Itinerary                     |

| **<br> | Steps                |   | Notes |
|--------|----------------------|---|-------|
| 7.     | Open ADX reference   | • |       |
| 8.     | Press SEND ITINERARY | • |       |

## The Client Itinerary Page

The Client Pay Link shows in the green box under the Customize Client Itinerary section.

|                                                                                                    |                                                                                                    |                                                                                                    |                                                                                                    |                                 |                 |                       | DX REI, FINR, OF INVOICE         |          |                  |
|----------------------------------------------------------------------------------------------------|----------------------------------------------------------------------------------------------------|----------------------------------------------------------------------------------------------------|----------------------------------------------------------------------------------------------------|---------------------------------|-----------------|-----------------------|----------------------------------|----------|------------------|
| « ВАСК ТО                                                                                                    | ITINERARY                                                                                                    |                                                                                                    |                                                                                                    |                                 |                 |                       |                                  |          |                  |
| SPECIFY E                                                                                                    | MAIL CONTEN                                                                                                    | ITS                                                                                                    |                                                                                                    |                                 |                 |                       |                                  |          |                  |
| FROM                                                                                                    |                                                                                                    | noreply@trav                                                                                                    | eledge.com                                                                                                    |                                 |                 |                       |                                  |          | ~                |
| то                                                                                                    |                                                                                                    | sarah@smith.                                                                                                    | com                                                                                                    |                                 |                 |                       |                                  |          |                  |
| SUBJECT                                                                                                    |                                                                                                    | Multiple Hotel                                                                                                    | Services                                                                                                    |                                 |                 |                       |                                  |          |                  |
| BODY                                                                                                    |                                                                                                    | BIU                                                                                                    | & ≣ ≡                                                                                                    | Normal \$ D                     | efault 🛊        | <u>T</u> <sub>x</sub> |                                  |          |                  |
|                                                                                                    |                                                                                                    | Hello,<br>Please find at<br>If you have an<br>Best Regards                                                                                                    | tached details for you<br>1y questions please g<br>1,                                                                        | ır itinerary.<br>İve me a call. |                 |                       |                                  |          | Â                |
|                                                                                                    |                                                                                                    | Edits here app                                                                                                    | ly to this message o                                                                                                    | only – please see y             | our advisor pi  | rofile to ed          | it your default signa            | ture and | ▼<br>email text. |
|                                                                                                    | NTS<br>ZE CLIENT ITIN                                                                                                    | Edits here app                                                                                                    | ly to this message (<br>ary (See Below)                                                                                      | only – please see y             | our advisor pr  | rofile to ed          | it your default signal           | ture and | email text.      |
| CUSTOMIZ<br>Travel Servi<br>lease chec                                                                                                    | NTS<br>ZE CLIENT ITIN<br>Vices<br>:k all services                                                                                            | Edits here app                                                                                                    | ly to this message (<br>ary (See Below)<br>ear on the client iti                                                             | only – please see y<br>inerary. | our advisor pi  | rofile to ed          | it your default signal           | ture and | email text.      |
| ATTACHMEN<br>CUSTOMP<br>Travel Sen<br>Jease chec                                                                                                    | NTS<br>ZE CLIENT ITIN<br>Vices<br>ck all services<br>ARK HYATT NE                                                                            | Edits here app<br>Client Itiner<br>HERARY<br>YOU WANT to app<br>W YORK (PAYABLE)                                                                               | ly to this message (<br>ary (See Below)<br>ear on the client iti                                                             | only – please see y<br>inerary. | our advisor pr  | EL MAP                | it your default signal           | ture and | email text.      |
| ATTACHMEI<br>CUSTOMI<br>Travel Sen<br>lease chec<br>lease chec<br>a the pa                                                                                                    | NTS<br>ZE CLIENT ITIN<br>VICES<br>:k all services<br>ARK HYATT NEI<br>1/7 SUPPORT (F                                                         | Edits here app<br>Edits here app<br>Client Itinen<br>HERARY<br>YOU WANT to app<br>W YORK (PAYABLE)<br>YAYABLE)                                                 | ly to this message (<br>ary (See Below)<br>lear on the client iti                                                            | only – please see y<br>inerary. | OUT Advisor pr  | rofile to ed          | it your default signal           | ture and | email text.      |
| ATTACHMEN<br>CUSTOMP<br>Travel Ser<br>lease chec<br>lease chec<br>leas | NTS<br>ZE CLIENT ITIN<br>Vices<br>ck all services<br>ARK HYATT NEI<br>1/7 SUPPORT (F                                                         | Edits here app<br>Edits here app<br>Client Itiner<br>HERARY<br>YOU WANT to app<br>W YORK (PAYABLE)<br>YADDED FEE (PAY/                                         | ly to this message (<br>ary (See Below)<br>lear on the client Iti<br>)                                                       | only – please see y<br>inerary. | our advisor pr  | EL MAP                | it your default signal           | ture and | email text.      |
| ATTACHMEI<br>CUSTOME<br>Travel Serv<br>Please chec<br>2 = PA<br>2 @ 24<br>2 @ AU<br>This itine<br>Please se<br>start date                                                                                                    | NTS<br>ZE CLIENT ITIN<br>Vices<br>:k all services<br>:k all services<br>UTOMATICALL<br>PTOMATICALL<br>erary includes<br>et the date ar<br>e. | Edits here app<br>Edits here app<br>Client Itinen<br>REARY<br>YOU WANT TO APP<br>WYORK (PAYABLE)<br>YADDED FEE (PAYA<br>Services eligible<br>Ind time you woul | ly to this message (<br>ary (See Below)<br>lear on the client iti<br>)<br>ABLE)<br>for client payment<br>d like this payment | only – please see y<br>inerary. | OUIT Advisor pr | EL MAP                | T LINK<br>hind, please set it to | ture and | efore the trip   |

#### **The Client Itinerary Document**

The Pay Now button will appear on the client itinerary along with the link expiry date and time.

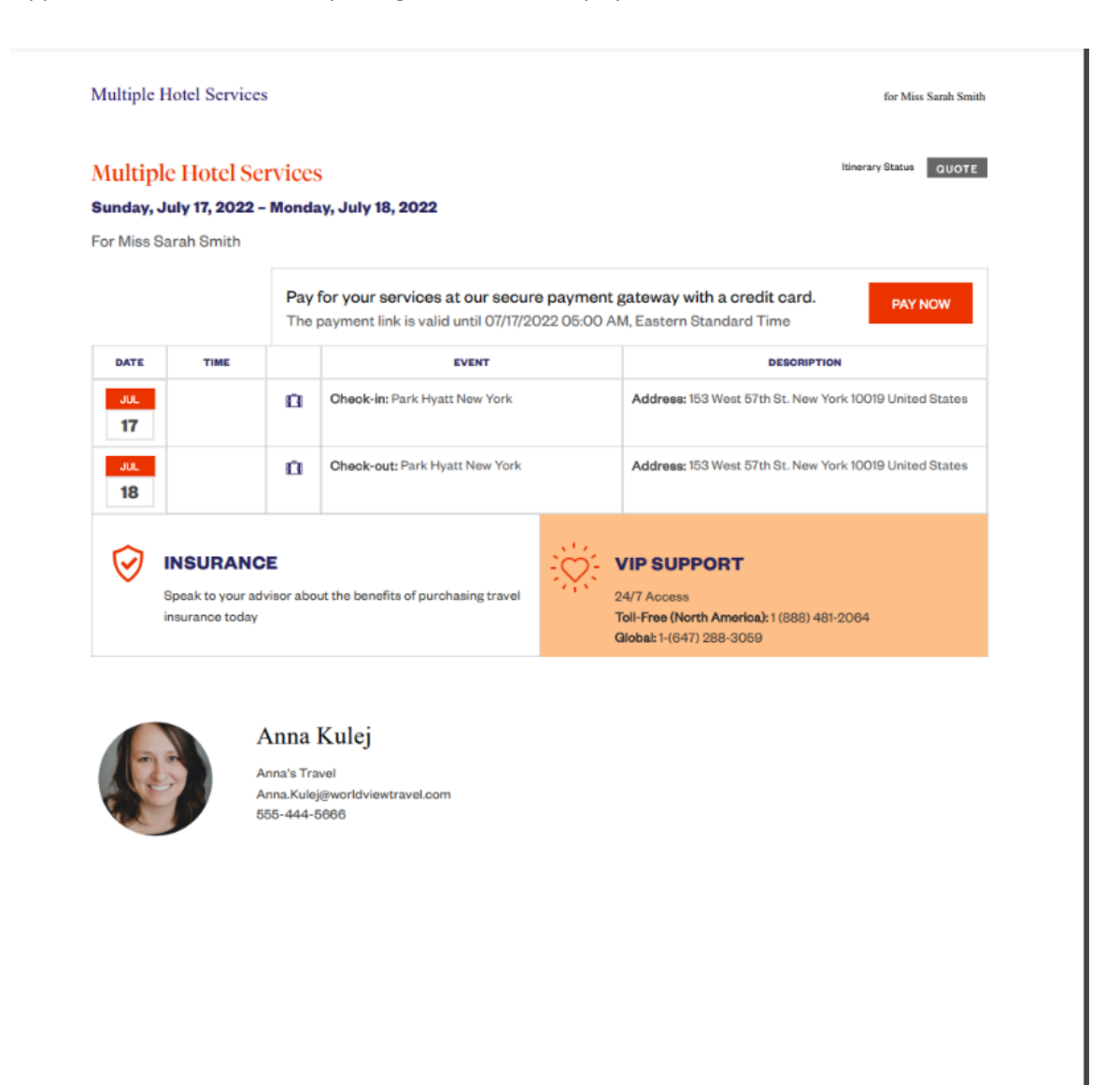

## 1.2.4 Setting Expiry on Link

Set an expiry date and time for the link to ensure payment from your client by a particular time frame. If you do not want to set a timeline, you can set expiry to the day before the trip start date. The timeline will be set on the client itinerary page before you send or download the document. Remember to press SAVE/VIEW CLIENT ITINERARY CHANGES for changes to save on the document before sending or downloading.

|   | Multiple Hotel Services<br>Sunday, July 17, 2022 - Monday, July 18, 2022                                              | Sarah Smith<br>Advisor: Anna Kule |
|---|----------------------------------------------------------------------------------------------------|-----------------------------------|
|   | ADX Ref. 2iG302[Archive] Copy Quote]                                                                                  | QUOT                              |
|   | Trip Client & Travelers Payment Service Fees Manage                                                                   | C Refresh Quot                    |
|   | Trip Name Dates                                                                                                    |                                   |
|   | Multiple Hotel Services 07/17/2022 0 07/18/2022 0                                                                     | Add details/notes 🗸               |
|   | All Services                                                                                                    | View by: 🗎 🖻                      |
|   | 🛤 Park Hyatt New York 🖉 Rename                                                                                        | MINUL                             |
|   | jul 17. 2022 - jul 18. 2022                                                                                           | Book                              |
|   | Actions: Modify                                                                                                    | Remove                            |
|   | Actions: Reorder Services                                                                                             |                                   |
|   | Estimated Quote      USD \$93.00     Aptential Commission     USD \$24.00     Client Documents:     Insurance offered |                                   |
|   | Add insurance Update                                                                                                  |                                   |
|   |                                                                                                    |                                   |
|   |                                                                                                    |                                   |
|   |                                                                                                    |                                   |
|   |                                                                                                    |                                   |
|   |                                                                                                    |                                   |
|   |                                                                                                    |                                   |
|   |                                                                                                    |                                   |
|   |                                                                                                    |                                   |
| 2 |                                                                                                    |                                   |

| <br>}>>> | Steps                       |   | Notes               |
|----------|-----------------------------|---|---------------------|
| 1.       | Open ADX reference          | • |                     |
| 2.       | Press SEND ITINERARY button | • | Bottom right corner |

| SPECIFY EMAIL CO                                     | DNTENTS                                                                                                    |
|------------------------------------------------------|----------------------------------------------------------------------------------------------------|
| FROM                                                 | noreply@traveledge.com ~                                                                                                    |
| то                                                   | sarahdismith.com                                                                                                    |
| suger                                                | Multiple Hotel Services                                                                                                    |
| BODY                                                 | BIU% ≣ ≣ Normal : Default : ℤ                                                                                                    |
|                                                      | Holo,<br>Please find attached details for your linerary.<br>If you have any questions please give me a call.<br>Best Regards,<br>Anno Carbo<br>Edits here apply to this message only – please see your advisor profile to edit your default signature and erval test. |
| ATTACHMENTS                                          | Client (timerary (See Below))                                                                                                    |
| CUSTOMIZE CLIEN                                      | NT ITINEBARY                                                                                                    |
| Travel Services                                      |                                                                                                    |
| Please check all ser                                 | rvices you wirds to appear on the client itinerary.                                                                                                    |
| PARE HYAT                                            | IT NEW YORK (PAYABLE)                                                                                                    |
| C @ 24/7 SUPPO                                       | ORT (PATAILLE)                                                                                                    |
| 🖸 🥵 AUTOMATI                                         | ICALLY ADDED FEE (PAYABLE)                                                                                                    |
|                                                      |                                                                                                    |
| This Rinerary Inc                                    | cludes services eligible for client payment.                                                                                                    |
| This Rinerary Inc.<br>Please set the datastart date. | cludes services eligible for client payment.                                                                                                    |

| ×Ξ | Steps                  |   | Notes                                                                                                    |
|----|------------------------|---|----------------------------------------------------------------------------------------------------|
| 3. | Select date for expiry | • | Set any date up until the date of travel                                                                         |
| 4. | Enter the time         | • | Formatting is 00:00<br>Set AM/PM                                                                                 |
| 5. | Select time zone       | • | Select from ET or PT<br>REMEMBER to press SAVE/VIIEW itinerary changes<br>before sending or downloading once set |

### 1.2.5 Client View – Payment Page

Once the client opens the itinerary document, the **PAY NOW** button will show in the executive summary along with the link expiration. Pressing the PAY NOW button will take the client to a secure payment page where they can enter their credit card details. The payment is processed in 3 steps.

#### **Client Itinerary**

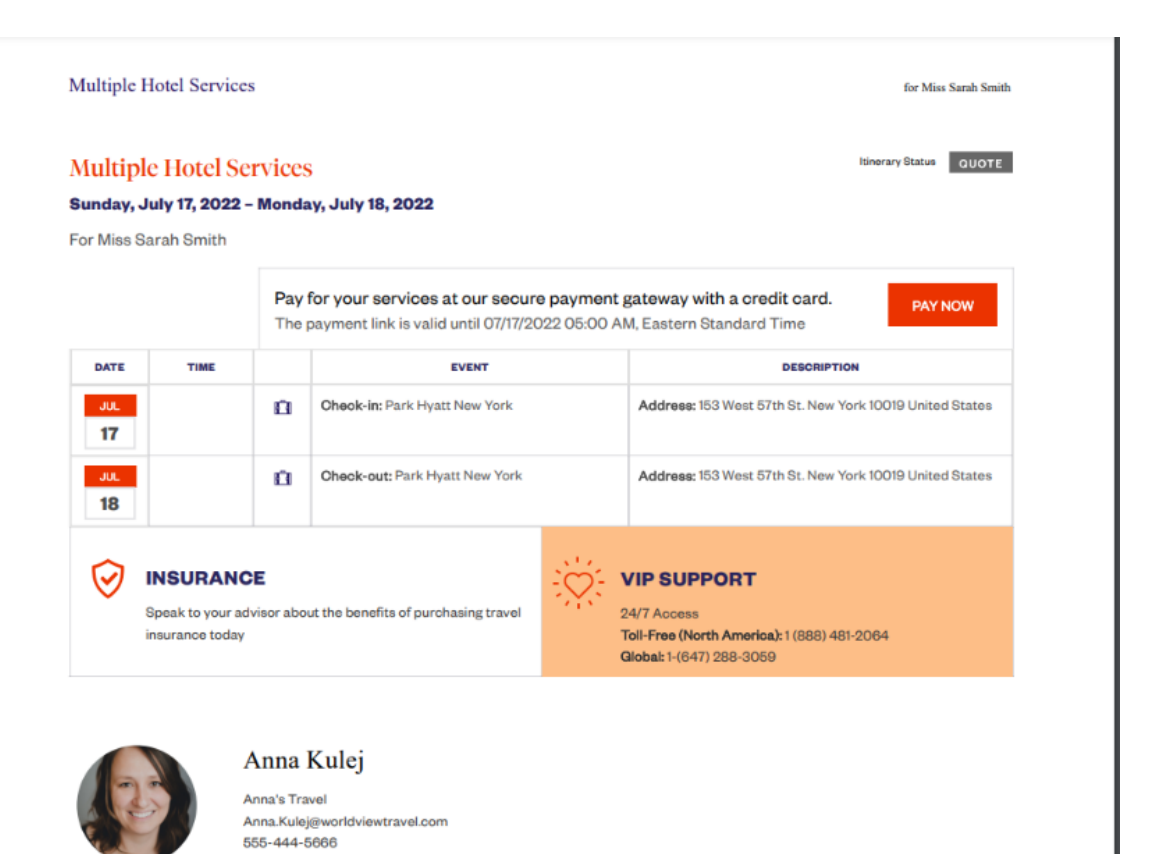

#### 1.2.5.1 Step 1: Enter payment Information

#### Round Trip Flights: Los Angeles - New York ADX Ref: 3C7RC9

#### Invoiced To: Sarah Smith 123 Sunny Drive, San Diego, California United States 54323

| Services Payable                                                   |                                                                                |             | Services Requiring Credi               | t Card for Guarantee                      |
|--------------------------------------------------------------------|--------------------------------------------------------------------------------|-------------|----------------------------------------|-------------------------------------------|
| 24/7 Support                                                       |                                                                                | USD \$60.00 | New York Marriott Down<br>View Details | town USD \$3986.78                        |
| Automatically Added fee<br>Fee is non refundable<br>PAYABLE AMOUNT | matically Added fee     USD \$100.00       s non refundable     GUARANTEE AMO! |             |                                        | USD \$3986.78<br>Card will not be charged |
| 📰 Payment Details                                                  |                                                                                |             |                                        |                                           |
| Enter Pay                                                          | yment Info                                                                     | Confirm     | 2)<br>m & Pay                          | 3<br>Print/Send Receipt                   |
| Cardholder Name                                                    | Carthere                                                                       |             | Address                                | Use address on file                       |
| Card Number                                                        |                                                                                | Last Name   |                                        | optional                                  |
| Expiry Date                                                        | Month ~                                                                        | Year 🗸      | City                                   |                                           |
| CVV Code                                                           |                                                                                |             | Country                                | United States ~                           |
|                                                                    |                                                                                |             | Zip/Postal Code                        | Alabama                                   |
|                                                                    |                                                                                |             |                                        |                                           |

#### 1.2.5.2 Step 2: Confirm and Pay

#### SECURE PAYMENT GATEWAY

Travel Edge HQ

Welcome to the secure payment gateway - please input credit card details below to confirm the travel services booked through Anna Kulej. If you have any questions, comments or concerns, please reach out to Anna Kulej prior to processing payment.

#### Round Trip Flights: Los Angeles - New York ADX Ref: 3C7RC9

Invoiced To: Sarah Smith 123 Sunny Drive, San Diego, California United States 54323

| Services Payable            |              | Services Requiring Cre | dit Card for Guarantee               |  |
|-----------------------------|--------------|------------------------|--------------------------------------|--|
| 24/7 Support                | USD \$60.00  | New York Marriott Do   | wntown USD \$3986.78                 |  |
| Automatically Added fee     | USD \$100.00 | View Details           |                                      |  |
| Fee is non refundable       |              | GUARANTEE AMOUNT       | USD \$3986.78                        |  |
| PAYABLE AMOUNT              | USD \$160.00 |                        | Card will not be charged             |  |
| 📼 Payment Details           |              |                        |                                      |  |
| <b>9</b>                    |              | 2                      | (3)                                  |  |
| Enter Payment Info          | Confir       | m & Pay                | Print/Send Receipt                   |  |
| Amount USD \$4,146.78       |              | Address                | 123 Sunny Drive                      |  |
| Cardholder Name Sarah Smith |              |                        | San Diego, California, United States |  |
| Card Number XXXXXXXXXXX9299 |              |                        | 54323                                |  |
| <b>Expiry</b> 1/25          |              |                        |                                      |  |

#### **Terms & Conditions**

The Payment Details section above requires that you enter your confidential and personal information, including your residential address, credit card number, expiration date and verification number. You acknowledge and agree that you consent to the collection of this information for the sole purpose of booking the product or service above. You are solely responsible for verifying that the credit card information that you input is correct.

□ I have read the terms and conditions. Make Payment

23

### 1.2.5.3 Step 3: Print/Send Receipt

### St Regis New York - 5 nights ADX Ref: 7iX70i

#### Invoiced To:

Cara Jones 123 Sunny Drive, Brooklyn, New York United States 20678

| Services Payable             |                           |                                       | Services Requiring Credit Card for Gu                           | arantee                                   |
|------------------------------|---------------------------|---------------------------------------|-----------------------------------------------------------------|-------------------------------------------|
| 24/7 Support<br>Support plan |                           | USD \$60.00                           | Gardens Nyc Affinia Gardens, New Yor<br>View Details            | k USD \$4250.00                           |
| PAYABLE AMOUNT               |                           | USD \$60.00                           | GUARANTEE AMOUNT                                                | USD \$4250.00<br>Card will not be charged |
| Payment Details              |                           |                                       |                                                                 |                                           |
|                              | 2                         | • • • • • • • • • • • • • • • • • • • |                                                                 | 3                                         |
| Enter Pay                    | ment Info                 | Confirm                               | & Pay                                                           | Print/Send Receipt                        |
|                              | Your credit card has been | Confir<br>processed successfu<br>step | med!<br>ly. Your agent will be in touch with you for nex<br>is. | ĸt                                        |
|                              | 🧮 Gardens Nyc Affinia Gar | dens, New York                        |                                                                 | •                                         |
|                              | 24/7 Support              |                                       | 4SC96617HX9145815                                               | •                                         |
|                              |                           |                                       |                                                                 |                                           |

Print Confirmation

### 1.2.5.4 Service Price Change

If a **price change** occurs on a service, the client will be prompted before entering their credit card information for payment. The advisor will see the original price and the revised price and will need to either decline or accept the revisions. Advisor will receive a notification on the price change and whether the client accepted or declined it.

| SECURE PAYN<br>Travel                                                                                                    | MENT GATEWAY<br>Edge HQ                                                                                                    |                        |
|----------------------------------------------------------------------------------------------------|----------------------------------------------------------------------------------------------------|------------------------|
| Welcome to the secure payment gateway - please input credit card<br>If you have any questions, comments or concerns, ple | details below to confirm the travel services booked through Anna<br>ease reach out to Anna Kulej prior to processing payment. | Kulej.                 |
| Multiple H<br>ADX R<br>Invo<br>Sara<br>123 Sunny Drive,<br>United S                                                      | lotel Services<br>lef: 2iG30Z<br>biced To:<br>ah Smith<br>San Diego, California<br>tiates 54323                               |                        |
| We have received price re SERVICE NAME                                                                                   | visions for the services listed below. ORIGINAL PRICE                                                                         | REVISED PRICE          |
| 🕎 Park Hyatt New York                                                                                                    | USD \$1273.64                                                                                                    | USD \$961.67           |
| I have read and understood the price revisions.                                                                          | Decline                                                                                                    | Accept Revised Prices  |
| DX Partners Clients Resources                                                                                            | Bookings      Cruise ID, ADX Ref, PNR, or Invoice                                                                             | # Q Anna Kulej v       |
| ultiple Hotel Services                                                                                                   |                                                                                                    | Sarah Smith            |
| nday, July 17, 2022 - Monday, July 18, 2022                                                                              |                                                                                                    | Advisor: Anna Kulej    |
| DX Ref. 2iG30Z Archive  Copy Quote  🔗 Link Bookings                                                                      | 0                                                                                                    | QUOTE                  |
| Notifications                                                                                                    | Create Notifica                                                                                                    | ation 🗂 Include Hidden |
| Service Date Notification                                                                                                |                                                                                                    |                        |
| Park Hyatt New York Jun 2, 2022 There was a price ch                                                                     | hange for the travel service, and client accepted it.                                                                         | Hide                   |

### 1.2.6 Advisor View - Advisor Notifications

Client View

Once the client attempts to pay for services using the Client Pay Link, a notification will be generated for the advisor stating an attempt at payment was made and it was successful, or it failed. These notifications will be emailed to the primary advisor on the file and will live under the MANAGE tab notification section of the specific itinerary.

#### 1.2.6.1 Successful Attempt

When the client attempts the payment and payment goes through, all services as part of that payment will confirm with each vendor and confirmation numbers will be pro

| Confirme                                                    | ed!                                          |   |
|-------------------------------------------------------------|----------------------------------------------|---|
| Your credit card has been processed successfully.<br>steps. | Your agent will be in touch with you for new | đ |
|                                                             |                                              | ~ |
| 🛱 Gardens Nyc Affinia Gardens, New York                     |                                              |   |

• Advisor View

| ADX+ F                                                   | Partners                                    | Clients R                          | Resources                                    | Bookings ~ | Cruise ID, ADX Ref, PNR, or Invoice # | Q Anna Kulej 🗸                    |
|----------------------------------------------------------|---------------------------------------------|------------------------------------|----------------------------------------------|------------|---------------------------------------|-----------------------------------|
| <b>St Regis N</b><br>Thursday, Jun                       | ew York - 5 r<br>ne 30, 2022 - Tues         | <b>hights</b><br>day, July 5, 2022 | 2                                            |            |                                       | Cara Jones<br>Advisor: Anna Kulej |
| ADX Ref. 7iX7(                                           | 0i Archive  🔗 Lir                           | nk Bookings                        |                                              |            |                                       | TRAVEL-READY                      |
|                                                          |                                             |                                    |                                              |            |                                       |                                   |
| Trip                                                     | Client & Travele                            | ers Payme                          | ent Service F                                | ees Manage | Crosto Notificati                     | C Refresh Quote                   |
| Trip<br>Notification<br>Service                          | Client & Travele                            | ers Payme                          | ent Service F                                | ees Manage | 🐥 Create Notificati                   | C Refresh Quote                   |
| Trip<br>Notification<br>Service<br>Gardens N<br>New York | Client & Travele<br>ns<br>Nyc Affinia Garde | Date                               | ent Service f Notification Client tried to p | ees Manage | Create Notificati                     | C Refresh Quote                   |

#### 1.2.6.2 Failed Attempt

When the client attempts payment and payment fails, the client will be directed to contact their advisor for next steps. Advisor will receive a failed attempt notification and failed service will NOT be confirmed with the vendor.

• Client View

| Your transaction was                                                       | not successful                                          |
|----------------------------------------------------------------------------|---------------------------------------------------------|
| There was an issue making a payment. Please make<br>contact your agent for | a note of the failed transactions below and next steps. |
| Brooklyn Bridge - Walking Tour                                             | 8                                                       |
| 24/7 Support                                                               | Not Processed                                           |
| Automatically Added fee                                                    | Not Processed                                           |

#### **Advisor View** ٠ ADX+ Partners Clients Resources $\odot$ Bookings V Cruise ID, ADX Ref, PNR, or Invoice # Q Anna Kulej 🗸 ٥ **Client & Travelers** Service Fees C Refresh Quote Trip Payment Manage Notifications A Create Notification 🛛 🗂 Include Hidden Service Date Notification Brooklyn Bridge - Walking • Jun 2, 2022 Client tried to pay through Client Pay flow and payment failed. Tour